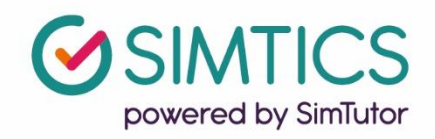

## Integrating SIMTICS into Schoology using an External Learning Tool

This guide will help you set up your Schoology environment so your students can access SIMTICS with SSO and have scores passed back to your gradebook.

Please ensure you have at least admin privileges to the courses in Schoology before proceeding with the steps in this guide.

You will also need the following, which the SIMTICS Support Team will provide:

- the unique Consumer Key and Consumer Secret codes for your school
- the list of modules and module codes that your school is purchasing access for; if multiple programs are using SIMTICS, you will need the relevant list for each program; be careful to keep these separate.

If you don't have these yet, please contact us at <u>www.simtics.com/contact/</u>

This guide will take you through the following steps:

| Introduction                                          | 2 |
|-------------------------------------------------------|---|
| Step 1: Setting up SIMTICS at the Institution Level   | 3 |
| Step 2: Creating a Link to SIMTICS within your Course | 5 |
| Using Optional Custom Parameters in Schoology         | 7 |
| Managing user accounts after Schoology integration    | 8 |
| Quick Tips                                            | 9 |

**Note:** The term "module" in this document refers to a SIMTICS module (eLearning unit), which contains text, video, anatomy, simulations and quiz for learning a skill or procedure. Be aware that some special modules have only simulations and quizzes and a few have only simulations.

## Introduction

SIMTICS uses Learning Tool Interoperability (LTI) for integration with Schoology

Once the integration is set up:

- SSO will be operational students will only need to log into Schoology and will not have to log in a second time to the SIMTICS server.
- A score will be passed back to the gradebook from each student session in SIMTICS. By default, the *best score* for a completed *Test Mode* simulation (if any) will be sent to Schoology when the student logs out of SIMTICS and returns to Schoology.

Optional parameters (see "Using Custom Parameters" in this document along with our separate guide) allow you to capture a Quiz score instead of a Simulation score or the best score *of all time* instead of the best score for the current session.

To link SIMTICS to Schoology, you need a unique SIMTICS consumer key and consumer secret to identify your system to the SIMTICS server. **If you haven't already been given these keys, please contact us at** <u>www.simtics.com/contact/</u>

The launch link for latest SIMTICS HTML5 version is <a href="https://lti.simtics.com/api/v1/new">https://lti.simtics.com/api/v1/new</a>

If you would like students who access SIMTICS via Schoology to automatically be placed into groups for the SIMTICS reporting system (group.simtics.com), we can turn on a feature that automatically does that based off your course name and SIS ID (or equivalent) in Schoology. When a student first accesses SIMTICS via Schoology, they will be sorted into that course specific group.

This is something we need to turn on individually for each school/domain, so please email our integration specialist <u>benny@simtutor.com</u> if you would like to have this set up, or you'd like to know more.

## Step 1: Setting up SIMTICS at the Institution Level

| undar          |                                        | tax Estamed Task           |                                                        |
|----------------|----------------------------------------|----------------------------|--------------------------------------------------------|
|                | Remote Auth Custom Domain Claim Domain | API External loois         |                                                        |
| sages          | Add External Teel Denvides             |                            | External Tools (LT                                     |
| ple            | Add External 1001 Provider             |                            | External Tools (LTI) car                               |
| scriptions 28  |                                        |                            |                                                        |
| Users          | Add External Tool Provider             | ×                          | Use this area to add Exte<br>it easier to manage crede |
| om Cottings    | Tool Name: *                           |                            | Secrets, and other setting                             |
| em seungs      | Consumer Keyr                          |                            | What is LTI?                                           |
| ide Settings   | consumer key.                          |                            | Learning Tools Interope                                |
| vacy Overrides | Shared Secret:                         |                            | from a growing number                                  |
| rd Filter      | Privacy: Send Name and Email/          | /Username of user who la 🔻 | Schoology's LTI integra                                |
| egration       | Configuration Type: Manual             |                            | resources to be accesse<br>viewed directly on the r    |
| ools           | Hatch Du                               | 3                          |                                                        |
| port Contacts  | Match By: Domain                       |                            |                                                        |
|                | Domain/URL:                            |                            | d.                                                     |
| ooi Anaiyucs   | Custom Parameters:                     |                            |                                                        |
| ort            | One key velve est set lies (a          | a kau-valua)               |                                                        |
| ort            | one key value pair per line (e.        | .g. ĸey≕vdiue)             |                                                        |
| sees           | Submit Car                             | ncel                       |                                                        |
|                |                                        |                            |                                                        |

- 1. Click System Settings on the left menu of your System Admin home page
- 2. Click Integration in the left navigation menu (1)
- 3. Select External Tools tab at the top of the page
- 4. Click add Add External Tool Provider
- 5. Fill out the following information:

#### Tool Name: SIMTICS

**Consumer Key & Shared Secret:** Paste the consumer key and shared secret key that you have been given for your organization.

These keys were emailed to you. Contact us at <u>www.simtics.com/contact/</u> if you need these resent.

Privacy: Set this to "Send Name and Email/Username of user...."

#### Configuration type: Manual

Page 3 of 9

Match by: Domain

Domain/URL: <a href="https://lti.simtics.com/api/v1/new">https://lti.simtics.com/api/v1/new</a>

**Custom Parameters:** [Leave blank]

6. Finally, click "Submit"

## Step 2: Creating a Link to SIMTICS within your Course

| $\sim$                                                                                                    | LTI Integration:<br>Schoology                                                                                                    | Section 1                                                                                     |                                      |               |
|----------------------------------------------------------------------------------------------------|----------------------------------------------------------------------------------------------------|-----------------------------------------------------------------------------------------------|--------------------------------------|---------------|
| Course Options     Course Transition                                                                                                    | Add Materials   Add Folder  Add Assignment  Add Assignment  Add Test/Quiz  Add Test/Quiz  Add File/Link/Extern  Add Discussion  Add Discussion  Add Page                                                                                                    | 2 Inning by                                                                                   | adding and organizing your materials | Upcoming - 22 |
| Gradebook                                                                                                    | Add Media Album                                                                                                    | Add External Tool                                                                             |                                      | ×             |
| <ul> <li>Mastery</li> <li>Badges</li> <li>Attendance</li> <li>Conferencing</li> <li>Members</li> <li>Analytics</li> <li>Workload Planning</li> <li>Install Your App(s)</li> </ul> | Import from Resources Import from Resources | Tool Provider:<br>Title: *<br>URL: *<br>Consumer Key:<br>Shared Secret:<br>Custom Parameters: | Custom 3<br>Custom 3                 |               |
| Information<br>Grading periods<br>Quarter 4: 2/15/15 -<br>5/23/15, Q4'15                                                                                                    |                                                                                                    | e that?                                                                                       | Submit Cancel                        |               |

- 1. Within your course, click on the **Add Materials** dropdown
- 2. Select Add File/Link/External Tool, then select External Tool.
- 3. The following window should appear, complete as shown:

#### Tool Provider: Select – SIMTICS

**Title:** Set a Title for this assignment according to the SIMTICS module to which you want to link. (This example below shows how to set up a link for the tutorial module with the code TUT. You should use a module and code from the list that SIMTICS Customer Support has sent you – or the SIMTICS Tutorial module (as shown in the next image), which is a good one to use for testing.

The Title should be different for each assignment so you can distinguish between them. Each SIMTICS module has a unique name that you can use. The URL/Consumer Key/Shared Secret options can remain as Custom as this means it will use the settings from the institution level we set up earlier.

**Custom Parameters:** This allows us to define which module we wish to present to the learner for this specific link.

**Grading:** This can be set however you like it to be.

Hit save changes.

| Tool Provider:       | SIMTICS 🗸        |  |  |  |  |
|----------------------|------------------|--|--|--|--|
| Title: *             | SIMTICS Tutorial |  |  |  |  |
| URL: *               | Custom           |  |  |  |  |
| Consumer Key:        | Custom           |  |  |  |  |
| Shared Secret:       | Custom           |  |  |  |  |
| Custom Parameters:   | course_code=TUT  |  |  |  |  |
|                      |                  |  |  |  |  |
|                      | Enable Grading   |  |  |  |  |
| Learning Objectives: | • Align          |  |  |  |  |
| Options:             | 0 0 0            |  |  |  |  |

4. All done! Now check that the module link is working as intended. Run the newly created link. You should see something similar to the screenshot below – however the module you see will be directly related to the course code you used in the custom parameters for this step so, for example, if you used another SIMTICS module code, you will see that module instead.

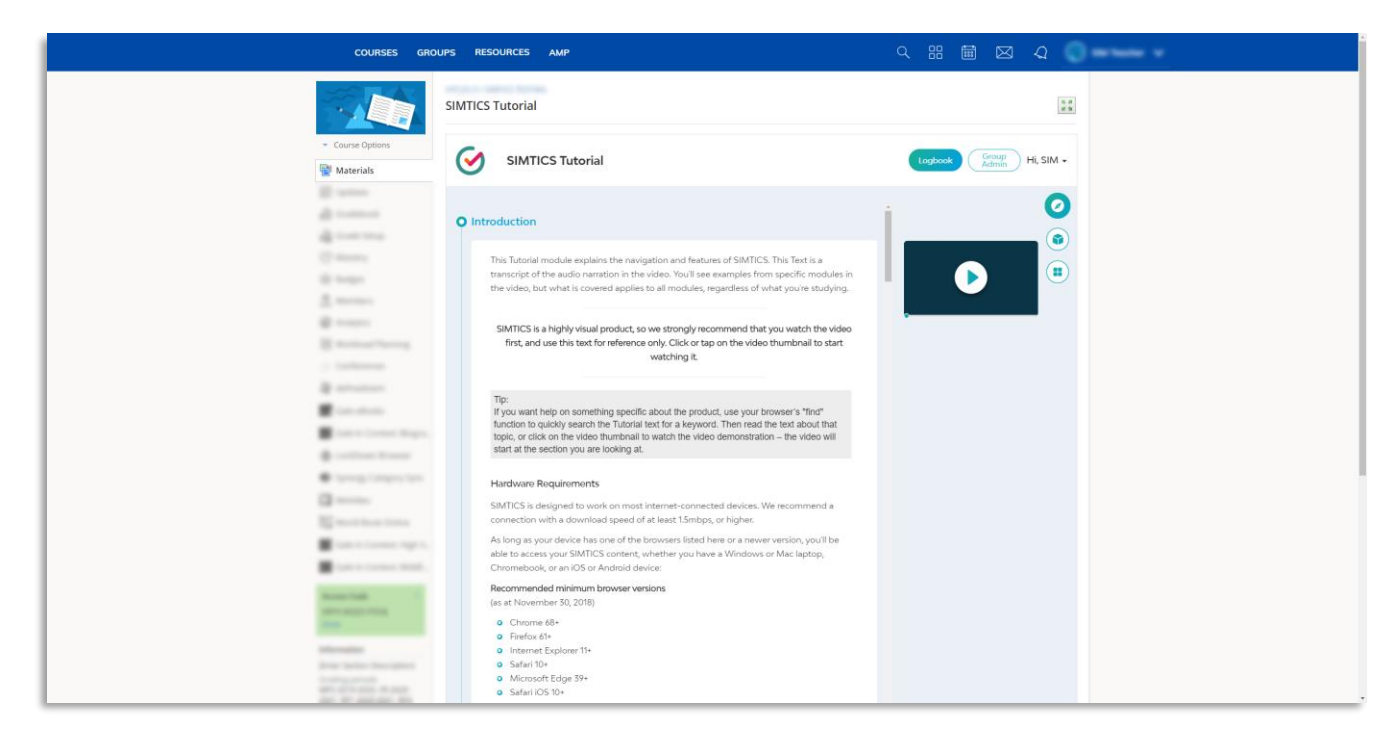

If you do not see the module you expect, or if no module launches at all, go back and check that you used the correct module code.

## Using Optional Custom Parameters in Schoology

Optional custom parameters allow you to control elements or behavior of the SIMTICS module, such as what scores are passed back, what the student can see, and more.

Below is a list of custom parameters that can be used within Schoology. **Please check** out the separate guide, "Customizing the SIMTICS Setup in your LMS", which covers what each of these parameters do in more detail.

- quiz=true
- learnmode=true
- practicemode=true
- sendmaxscore=true
- testmode=simulation
- testmode=simulation\_with\_content
- testmode=quiz
- scenario=n (values can be 1, 2 or 3)
- default\_view=xxx (values can be anatomy/simulation/quiz)
- quizmode=xxx (Values can be: owl, flash)
- allow\_repeat=true
- group=xxx

If you would like to use more than one parameter, separate them with a new line, then continue adding your parameters. Here is an example:

course\_code=TUT testmode=simulation\_with\_content default\_view=explore

## Managing user accounts after Schoology integration

Once integration is complete, students and instructors will have access to SIMTICS through the links you have set up in Schoology

# IMPORTANT: Students should now use Schoology as their sole method of access to SIMTICS as:

- A new SIMTICS account is set up when a user clicks on their first SIMTICS link in Schoology. This permanently connects the user's new SIMTICS account to their account on Schoology, which enables single sign-on and score pass-back to Schoology's gradebook. We refer to this as a SIMTICS LTI account.
- This LTI account is different from (and is not linked to) any *existing* instructor or student accounts that were previously provided by SIMTICS (eg. for a pilot). So if any of your users already had a SIMTICS account, they now have two SIMTICS accounts direct and LTI.
- Students should now only access SIMTICS from Schoology. If students log in directly at the SIMTICS website, instead of going through Schoology, scores cannot automatically transfer to the gradebook.
- If you have the automatic reporting system feature enabled (see the end of the introduction section of this document), instructors can use the same Schoology links to access the reporting system.
- If you do not have the automatic reporting system feature, instructors can use either account, however to access the GAR System they will need to log in separately at <a href="https://group.simtics.com">https://group.simtics.com</a> with a valid username provided by SIMTICS.

## **Quick Tips**

- If a student exits a Simulation before their score is displayed on their screen, the score won't be calculated/logged and can't be transferred to Schoology. They need to always check that their score displays before they move on to another component or exit SIMTICS entirely. It can sometimes take up to 10 minutes for the score to be updated in Schoology.
- The SIMTICS LTI usernames are auto-generated based on your school's id in our system plus user id information that is passed from Schoology. With SSO, end users don't need to know these auto-generated usernames, however faculty / administrators will see them if they use the SIMTICS GAR system.
- If you have introduced this Schoology integration partway through a school year and you need to retain student logbook data from previously existing accounts, you can request for the students' original and LTI accounts to be merged. The older merged data will not be transferred to the gradebook, however, and will only be viewable from the GAR System.

If you encounter any problems with these steps, or have any questions, please contact us using the chat bot on our <u>website</u> or the contact form at www.simtics.com/contact/